## Tanulói regisztráció

A tanulónak előzetesen regisztrálnia kell az online pályázati felületen.

A tanulót nem az intézménye regisztrálja, hanem a tanuló maga tudja elvégezni a regisztrációt (kiskorú tanuló esetében a szülő(k)/gondviselő).

A pályázati felület használatához a Chrome böngésző legfrissebb változatának alkalmazása javasolt.

Első lépésként regisztrálni kell egy felhasználót a <u>https://palyazat.knyp.hu/hu/Identity/Account/Register</u> oldalon. A sütik elfogadása után lehet a regisztráció fülre kattintani. A regisztráló személy, azaz a **felhasználó** lehet maga a nagykorú tanuló vagy az egyik szülő/gondviselő. A tanulói regisztráció megkezdéséhez a regisztráló személy nevét, e-mail címét és a kommunikáció elsődleges nyelvét (magyar) kell megadni Az ÁFSZ, valamint a GDPR elfogadása után beküldhető a regisztráció. Kiskorú tanuló regisztrálásakor ennél a résznél a szülő nevét és e-mail címét kell megadni.

| Külföldi Nyelvtar    | nulási Program                                                                                                    | REGISZTRÁCIÓ | BELÉPÉS |
|----------------------|----------------------------------------------------------------------------------------------------|--------------|---------|
| Új felhasználó regis | sztrálása.                                                                                                    |              |         |
|                      | TELJES NÉV                                                                                                    |              |         |
|                      |                                                                                                    |              |         |
|                      | E-MAIL CÍM                                                                                                    |              |         |
|                      |                                                                                                    |              |         |
|                      | E-MAIL CIM MEG EUTSZER                                                                                                    |              |         |
|                      | NYELV magyar •                                                                                                    |              |         |
|                      | <ul> <li>ELOLVASTAM ÉS TUDOMÁSUL VESZEM AZ ÁSZF-BEN FOGLALATAKAT ÁSZF</li> <li>ELOLVASTAM ÉS TUDOMÁSUL VESZEM A GDPR NYILATKOZATBAN FOGLALTAKAT GDPR<br/>nyilatkozat</li> </ul> |              |         |

Ezután a rendszer e-mailben regisztrációs linket küld, melyre kattintva lehet tovább haladni a tanulói regisztráció folyamatában. **Fontos,** hogy olyan e-mail címet adjon meg, amelyet használ, mert erre fog érkezni egy email, amely a regisztráció véglegesítéséhez (tovább lépéshez) szükséges linket tartalmazza. Az email megérkezéséig eltelhet néhány perc (akár 5-10 perc is).

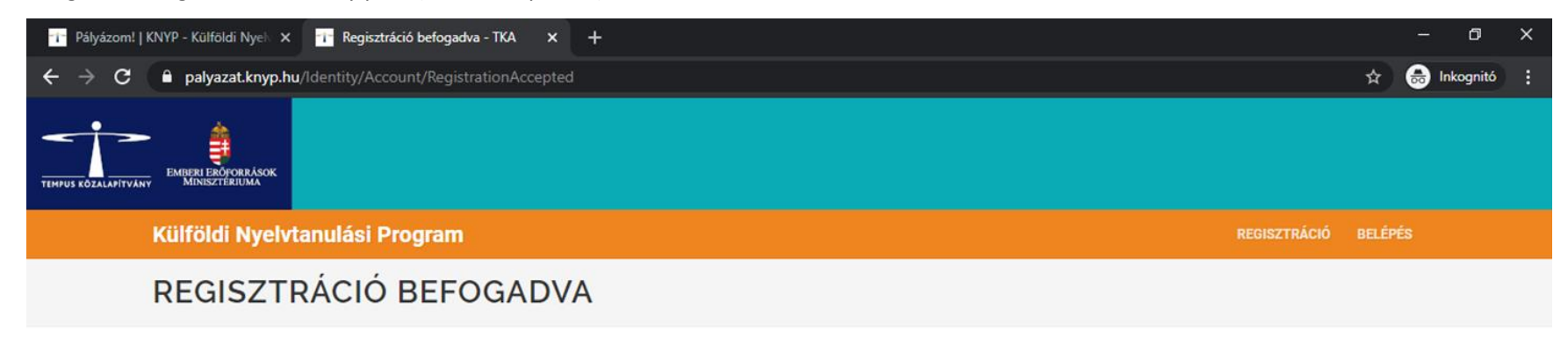

🐞 Kérjük ellenőrizze email fiókját és kövesse a levélben foglaltakat a regisztrációja véglegesítéséhez.

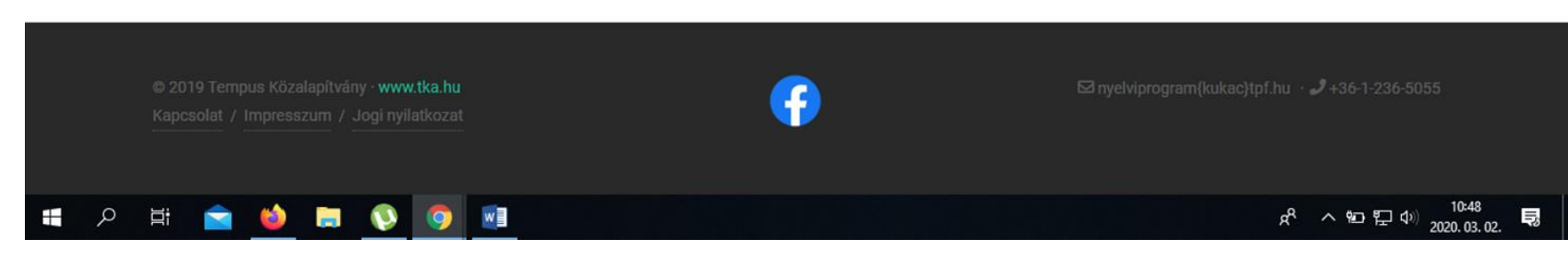

A regisztráció során kötelező a **biztonsági szintnek megfelelő jelszó** beállítása, az adatkezelési tájékoztató és a szoftverhasználati szerződés elfogadása. A jelszó minimum 8 karakter hosszúságú, tartalmazzon nagybetűt, kisbetűt, számot és speciális karaktert (pl. & jelet). Tanulót a "Tanuló hozzárendelése" gombra kattintva lehet regisztrálni. Ezzel a lépéssel rendeljük hozzá a tanulót a regisztrálóhoz (kiskorú esetében a szülőhöz).

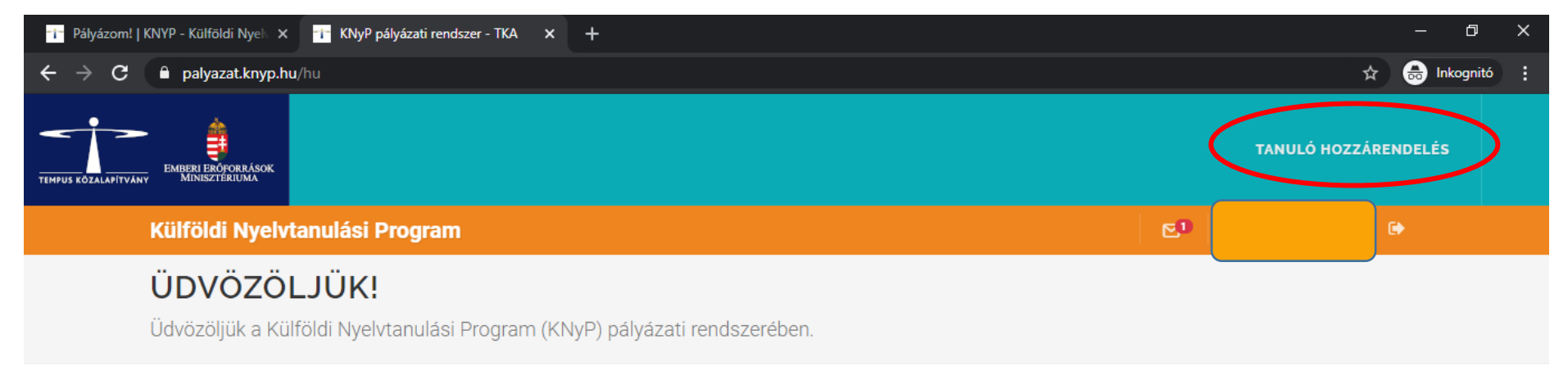

Amennyiben még nem rendelt magához tanulót, úgy válassza a Tanuló hozzárendelés menüpontot.

Egy tanuló egyszerre csak egy regisztrált felhasználóhoz kapcsolható, így javasoljuk, hogy akkor rendelje magához a tanulót, ha a pályázat teljes lebonyolításával kapcsolatosan kíván eljárni.

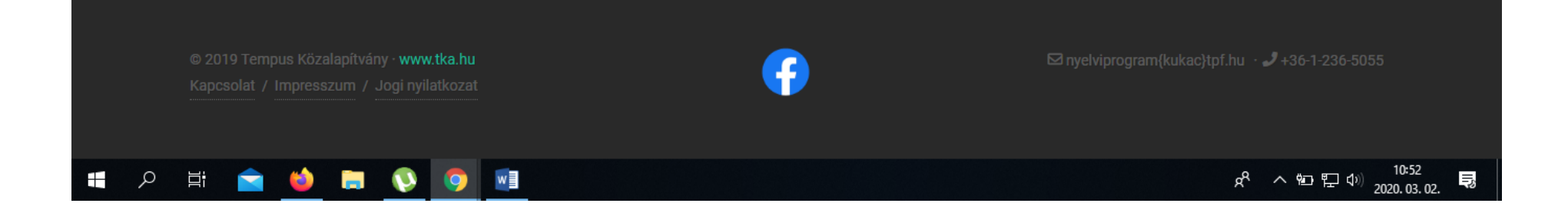

A tanulói regisztráció következő lépése során a rendszer ellenőrzi a tanuló jogosultságát a programban való részvételre. Ehhez a következő adatokat kell megadni:

- a tanuló oktatási azonosítóját, (7-essel kezdődő 11 számjegyből álló szám)
- a nevét,
- születési nevét,
- a születése időpontját,
- anyja lánykori nevét
- (16 éven aluli tanuló esetén szülői adatkezelési hozzájárulás szükséges)

| Pályázom!   KNYP - Külföldi Nyel × Tanuló hozzárendelése - TKA × + | -                                        | οx                   |  |
|--------------------------------------------------------------------|------------------------------------------|----------------------|--|
| ← → C                                                              | * 🕀                                      | Inkognitó            |  |
| TEMPUS KOZALAPITYANY EMBERI EROFORRÁSOK<br>MINISZTERIOMA           | TANULÓ HOZZÁRENDELÉS                     |                      |  |
| Külföldi Nyelvtanulási Program                                     | e (                                      |                      |  |
| TANULÓ HOZZÁRENDELÉSE                                              |                                          |                      |  |
| OKTATÁSI AZONOSÍTÓ                                                 |                                          |                      |  |
| SZÜLETÉSI IDŐ<br>éééé. hh. nn.<br>ANYJA LEÁNYKORI NEVE             |                                          |                      |  |
| I A H M I I I I I I I I I I I I I I I I I I                        | ጽ <sup>የ</sup> ^ ኯ ፫ 4 <sup>0)</sup> 203 | 10:54<br>20. 03. 02. |  |

Amennyiben a rendszer a tanulót az általa megadott adatok alapján jogosultnak találja, úgy a tanuló lefolytathatja a Külföldi Nyelvtanulási Programban való részvételéhez szükséges adategyeztetést. A "Kérem, válasszon tanulót!" (sárga címsorban) gombra kattintva (legördülő menüből) kiválasztható az a tanuló, akinek az adategyeztetését szeretnénk elvégezni.

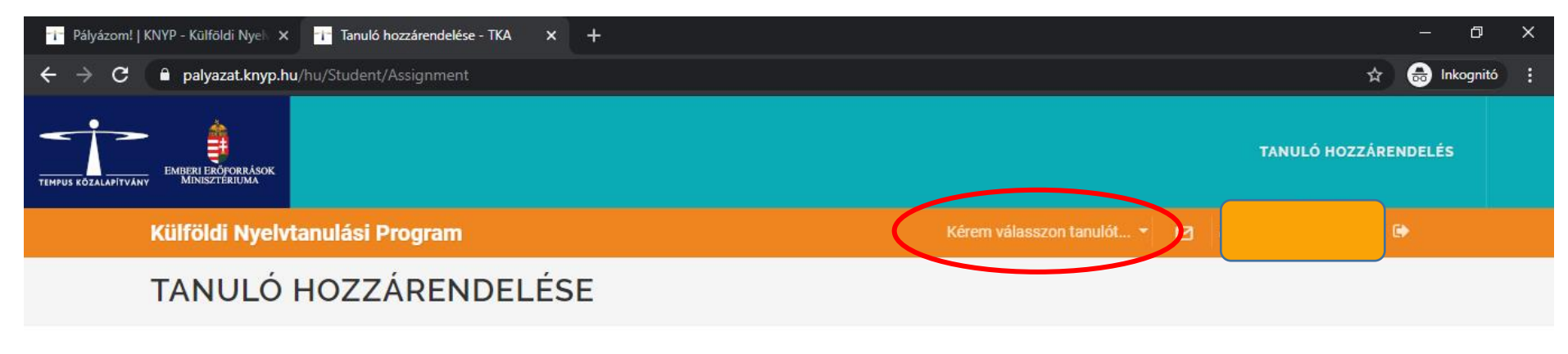

🐞 A tanulót sikeresen magához rendelte. Kérem válassza ki a tanulót a legördülő listából!

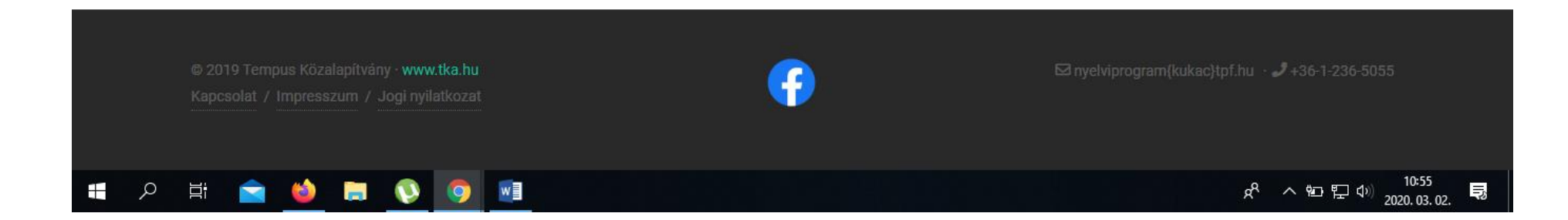

Ezt követően "A tanuló adatai" (kék menüsorban található) gombra kattintva kezdhető meg az adategyeztetés.

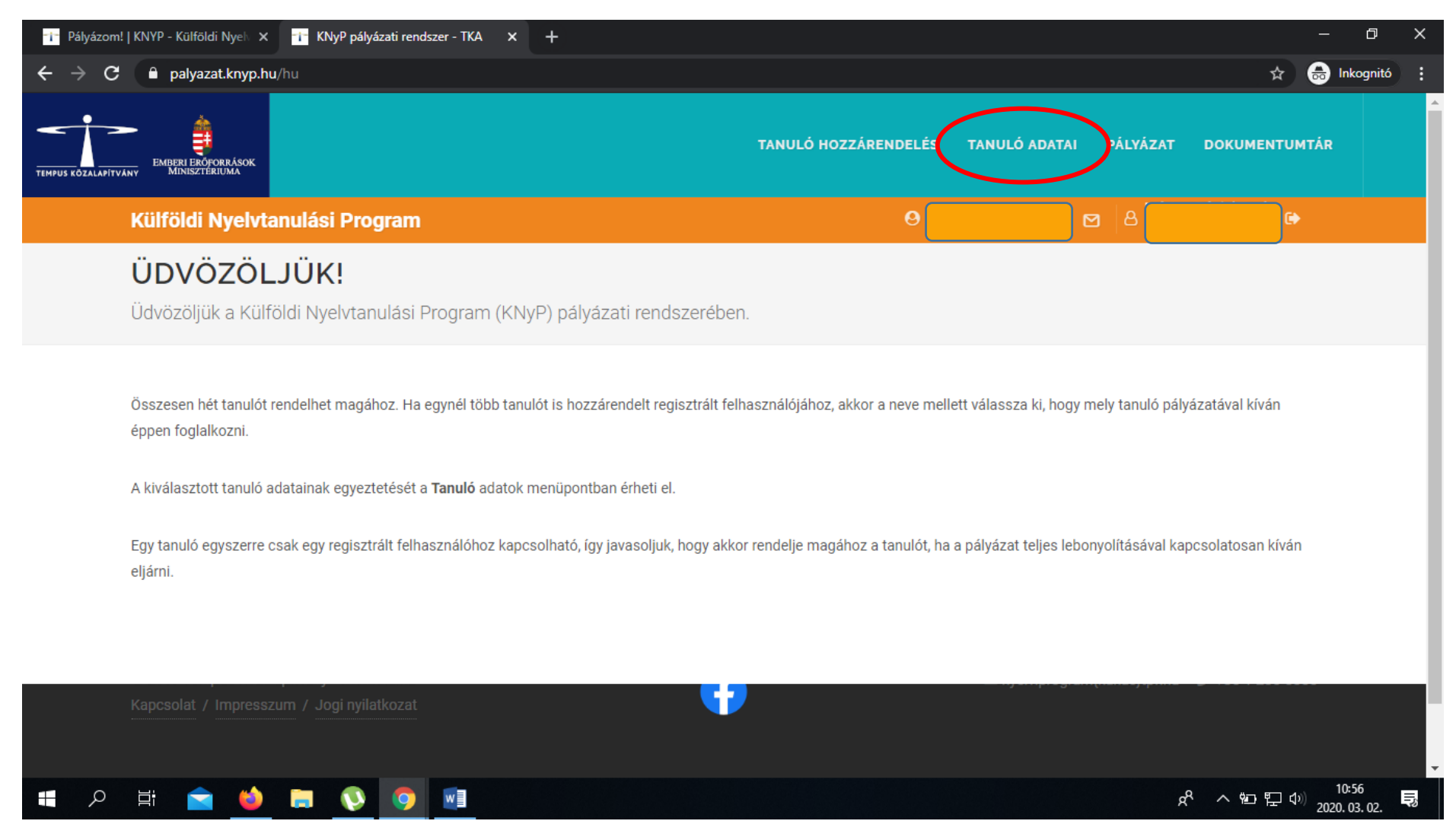

A rendszer automatikusan betölti az adatokat a KIR adatbázisból, de az adategyeztetésekor további adatok megadására lesz szükség. Fokozottan figyelni kell a törvényes képviselő/kezes adataira. A regisztrációs felületen a tanuló (vagy nevében szülője/gondviselője) nyilatkozik többek közt:

- a megpályázható nyelvekről (egyet kérünk kiválasztani, és a nyelvi szintet legördülő menüből megjelölni pl. A2),
- törvényes képviselő(k)ről, (mindkét gondviselő adatai kellenek, a nagykorúak esetében is)
- esetlegesen SNI tényéről.

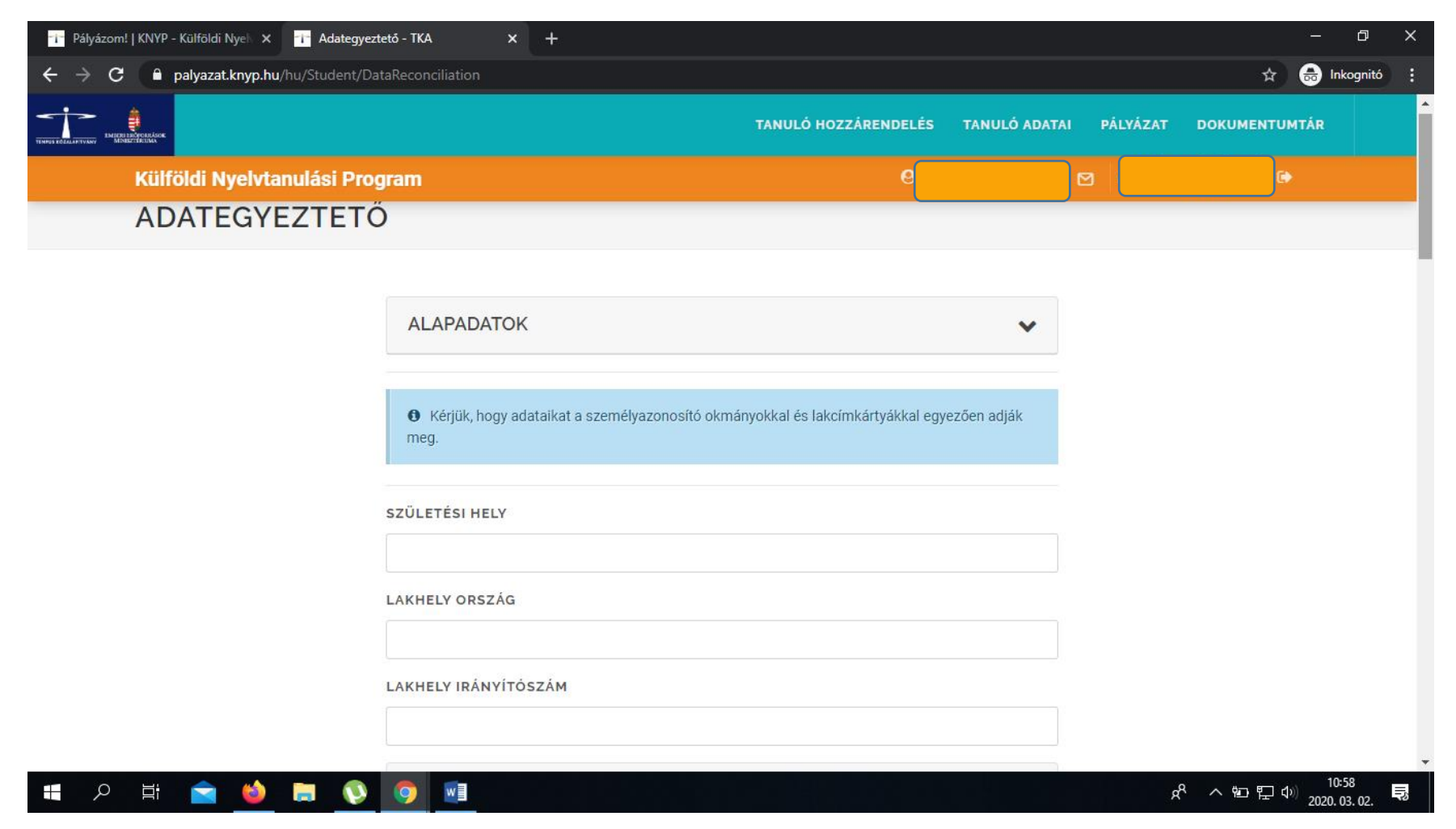

| Pályázom!   KNYP - Külföldi Nyelo X 1 Adategyeztető - TKA X + |                        |                               |                     |                                               |
|---------------------------------------------------------------|------------------------|-------------------------------|---------------------|-----------------------------------------------|
| ← → C 🔒 palyazat.knyp.hu/hu/Student/Dat                       | aReconciliation        |                               |                     | 🟠 👼 Inkognitó 🚦                               |
|                                                               |                        | TANULÓ HOZZÁRENDELÉS TANULÓ A | DATAI PÁLYÁZAT DOKI | JMENTUMTÁR                                    |
| Külföldi Nyelvtanulási Program                                |                        | e                             | e e                 | <b>G</b> ►                                    |
|                                                               | 1. TORVENYES KEPVISELO |                               |                     |                                               |
|                                                               | CSALÁDI ÉS UTÓNÉV      |                               |                     |                                               |
|                                                               | SZÜLETÉSI NÉV          |                               |                     |                                               |
|                                                               | SZÜLETÉSI IDŐ          |                               |                     |                                               |
|                                                               | éééé. hh. nn.          |                               |                     |                                               |
|                                                               | SZÜLETÉSI HELY         |                               |                     |                                               |
|                                                               | ANYJA NEVE             |                               |                     |                                               |
|                                                               | LAKCÍM                 |                               |                     |                                               |
|                                                               |                        |                               |                     | -                                             |
| (4) 日本 (1) (1) (1) (1) (1) (1) (1) (1) (1) (1)                | 🧿 📓                    |                               | x <sup>A</sup> ^    | 智学 になった。<br>11:03<br>11:03<br>夏の2020. 03. 02. |

A kitöltéskor mindkét szülő/gondviselő megadása kötelező, de amennyiben csak egy szülő/gondviselő neveli a gyermeket és ezt hivatalos dokumentumokkal igazolni is tudja, a második törvényes képviselő megadása mellőzhető.

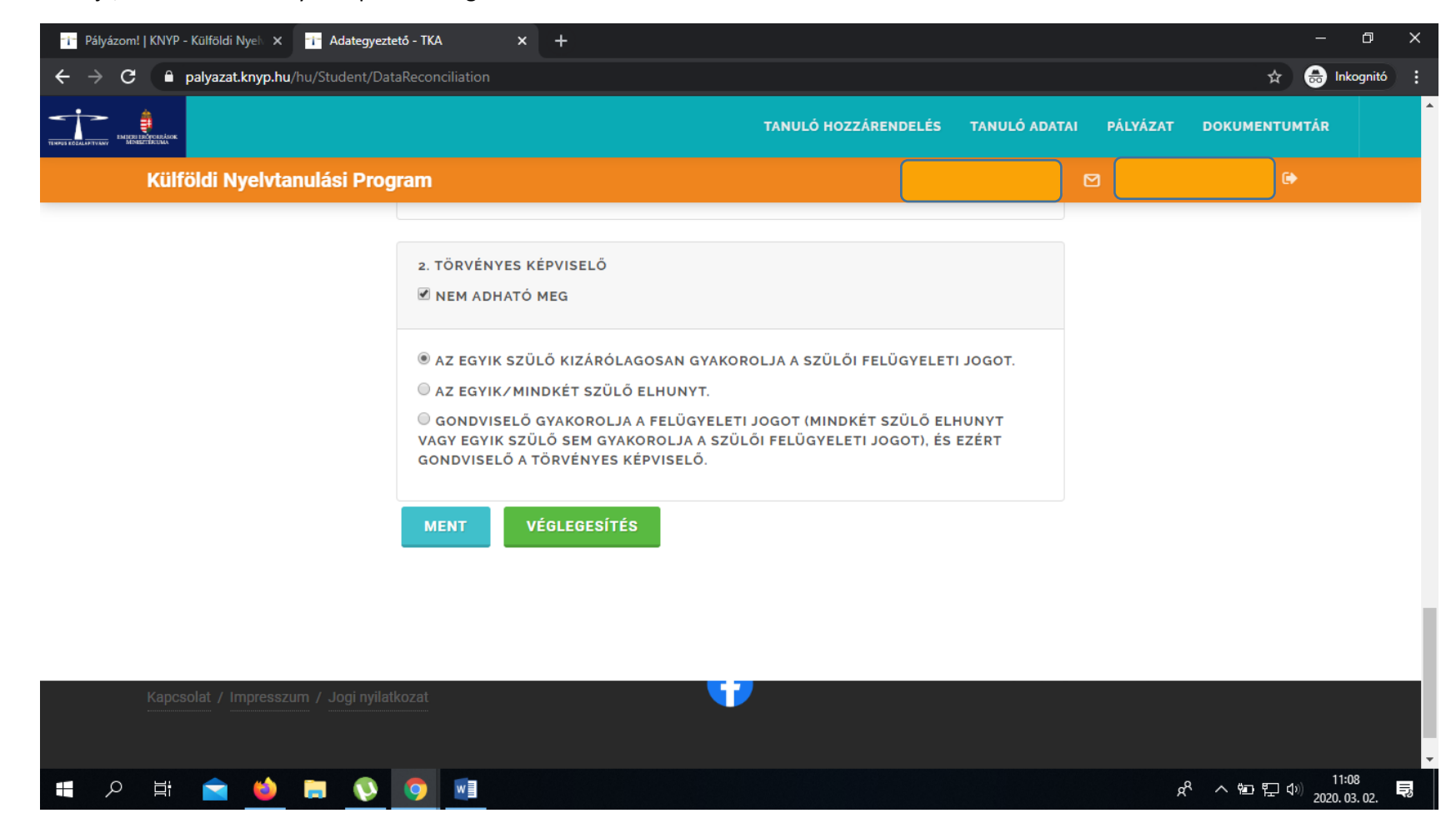

A regisztráló személy a regisztrációs oldalon szereplő adatok valódiságáról nyilatkozik és a VÉGLEGESÍTÉS gombbal lezárja az adott tanuló regisztrációját. Később az adatok már nem módosíthatók. Az intézmény kizárólag olyan tanulókat vehet fel pályázatába, akik regisztráltak és lezárták az adategyeztetést.

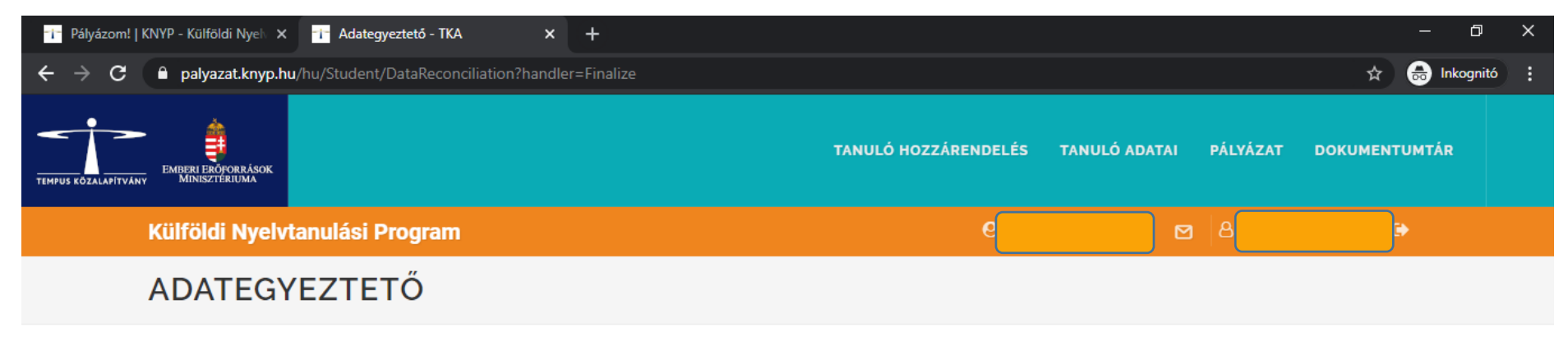

🐞 A tanulói adategyeztetést sikeresen véglegesítette. Válassza a Pályázat menüpontot a pályázati jelentkezés(ek)hez.

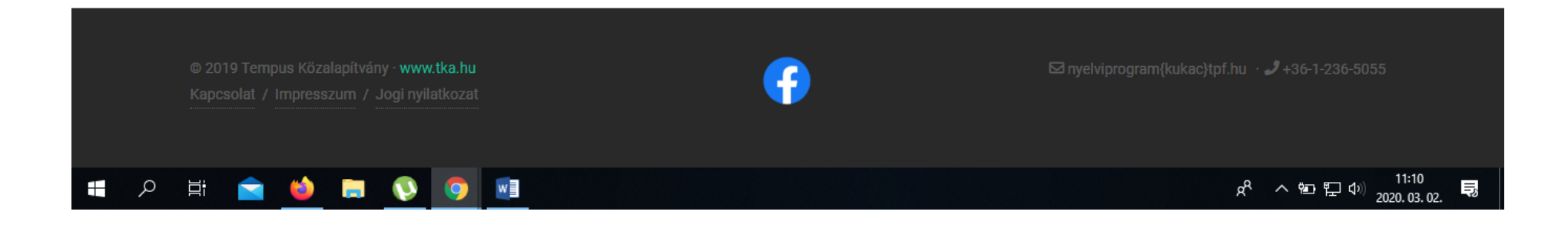

Az adategyeztetés után a tanulónak, szülőnek/gondviselőnek csoportos pályázat esetén nincs további teendője.

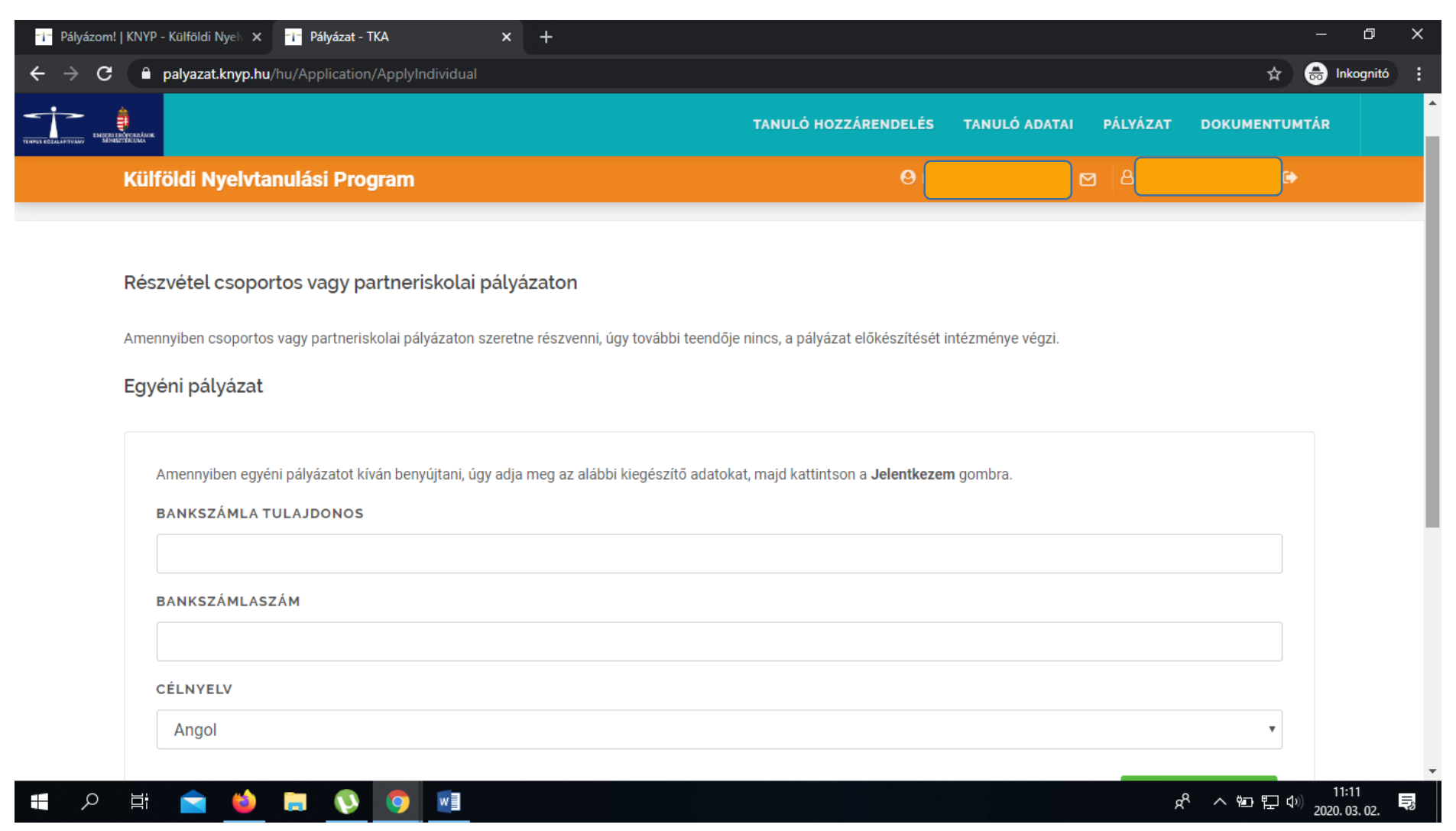